Modem Ring resume : [Enable / Disable]

این گزینه اگر فعال باشد ، اگر مودم شما به خط تلفن متصل باشد و کسی با شما تماس بگیرد سیستم روشن می شود

### ۵) Pnp/PCI Configuration( پیکربندی و تنظیمات مربوط به دستگاههای

### PNP(Plug & Play) , PCI (Peripheral Compounent Interconnect)

دستگاهای PCI دستگاههایی هستند که از طریق اسلات ( شکاف) های PCI به مادربورد متصل می شوند . مانند مودم ، تـی وی کپچر و یا کارت صوت

در این بخش هر کدام از شکافهای (Slot) مادربورد را میتوان تنظیم کرد که از کدام شماره وقفه(IRQ) استفاده کند . بهتر است گزینه Auto را انتخاب کنیم تا سیستم به طور اتوماتیک شماره وقفه به دستگاهها نسبت دهد .

۶) PC Health Status یا H/W Monitor وضعیت سلامتی سیستم) این بخش نمایانگر وضعیت کلی سیستم شامل سرعت فنها ، دمای جاری سیستم و پردازنده ، ولتاژ پردازنده و ... میباشد . در بعضی از سیستمها در این بخش گزینه های زیر نیز وجود دارند :

#### Chassis Instruction : [Enable / Disable]

عملکردهای جانبی کِیس مانند باز بودن درب

CPU Smart Fan Target : [Disable / Level 1/Level2/...]

تنظیم اتوماتیک سرعت فن پردازنده در دمای زیاد

CPU Fan Fail Warning : [Enable / Disable]

هشدار در هنگام خرابی یا عملکرد بدِ فن پردازنده

CPU Temp Warning : [Disable / 50 / 60 / 70 / 80]

هشدار رسیدن دمای پردازنده به دمای خاص

CPU Temp Warning : [Enable / Disable]

هشدار در هنگام خرابی یا عملکرد بد فن سیستم (کِیس)

### ۲) Frequency/Voltage Control( کنترل ولتاژ و فرکانس)

در این بخش می توان فرکانس کاری پردازنده و ولتاژ کاری رم و پردازنده و همچنین ولتاژ کارت گرافیکی متصل به شکاف AGP را تنظیم کرد .

این بخش بیشتر برای OverClockکردن بکار میرود .

دستکاری این بخش بدون داشتن اطلاعات دقیق و کافی ممکن است باعث سوختن مادربورد ، پردازنده و یا کارت گرافیک گردد .

۸) Default Top Performance / Loaf Fail-Safe / Optimized ( تنظیمات اولیه و کارا) این بخش که با سه نام ذکر شده بالا در دسترس است شامل تنظیمات پیش فرض و اولیه کارخانه سازنده و همچنین پیش تنظیمات پیشنهادی شرکت سازنده میباشد .

Load Fail-Safe Default : بارگزاری تنظیمات پیش فرضی که از برخی از قابلیتهای مادربورد چشمپوشی می کند .

Optimized Default & Top Performance : بارگزاری تنظیمات پیش فرضی که بیشترین کارایی مادربورد سیستم را بهمراه دارد.

۹) User Password & BIOS Setting Password - Set Supervisor (۹) كلمه عبور تنظيمات بايوس / تنظيم كلمه عبور كاربر)

در این بخش میتوان برای ورود به سیستم و یا ورود به تنظیمات بایوس کلمه عبور گذاشت .

با تنظيم System Password يا User Password مى توان براى بالا آمدن سيستم يک کلمه عبور گذاشت تـ کـسى نتواند بدون مجوز از کامپيوتر استفاده کند .

با تنظيم Password Supervisor مي توان براي ورود به بخش تنظيمات بايوس كلمه عبور قرار دادر .

ـ نکته : با برداشتن باطری روی مادربورد این دو کلمه عبور پاک خواهند شد و کلیه تنظیمات به حالت اولیه ( تنظمـات کارخانـه) برمیگردد .

## (۱۰ Save And Exit) ذخيره و خروج از بايوس)

در بیشتر موارد با زدن کلید F10 تغییرات اعمال شده در بایوس ذخیره می شود و سیستم ری استارت و آماده کار خواهـد شـد . در بعضی از مادربوردها هم بایستی گزینه Save And Exit را برای ذخیره و خروج انتخاب کرد .

كزينه Saving Exit Without نيز موجب خروج از بخش تنظيمات البته بدون ذخيره تغييرات اعمال شده ميكردد .

### **۱–۵ سوالات:**

- ۱. تفاوت CMOS و BIOS را بیان کنید.
  - ۲. Setup سیستم چیست؟
- ۳. چگونه می توان پسورد BIOS را حذف کرد؟ (۳ روش سخت افزاری و ۲ روش نرم افزاری)
  - ۴. آیا بدون استفاده از برنامه Setup، امکان تغییر محتوای حافظه CMOS وجود دارد؟
    - به چه روشی میتوان دیسک سخت را به سیستم معرفی کرد؟
      - برنامه زیر را در نظر بگیرید:

MOV AL,10H OUT 70H,AL IN AL,71H INT 20H

عملکرد هر سطر را بیان کنید.

# ۱–۶ دستورکار

تذکر: اگر گزینهای در Setup سیستم شما وجود ندارد از آزمایش آن مورد صرفنظر کنید.

- ۱. برای ورود به برنامه Setup در سیستم شما چه کار باید کرد؟
- ۲. برنامه Setup سیستم شما توسط چه شرکتی نوشته شده است؟
- ۳. مشخصات دیسک سخت را یادداشت کنید. آیا میتوانید این مشخصات را تغییر دهید؟ اگر میتوانید، چـه گزینـههـایی را خود برنامه Setup پیشنهاد میکند؟
  - ۸. مشخصات حافظه اصلى (RAM) سيستم تان را يادداشت كنيد (نوع و حجم)؟
- ۵. با تغییراتی که در Setup میدهید کاری کنید که موقع راه اندازی سیستم، اول دیسک سخت برای وجود یا عدم وجود سیستم عامل بررسی شود. تغییری را که در Setup بوجود آورده اید، بنویسید.
- ۶. برای سیستم خود و برنامه Setup رمز عبور بگذارید تا افراد دیگر نتوانند وارد برنامه Setup شوند، ولی با رمزعبور بتوانند وارد سیستم شوند. اگر چنین امکانی در Setup سیستم شما وجود ندارد، این گام را انجام ندهید. توجه: پس از انجام این گام، حتماً رمز عبور را از روی سیستم بردارید.

تذکر: پس از انجام آزمایش، Setup را به حالت اولیه آن بر گردانید.

۱-۷ پروژه برنامه نویسی
 برنامه ای بنویسید که پسورد Setup را حذف کند.

۱-۸ منابع

http://tafazoli.iut.ac.ir http://www.forum.microrayaneh.com http://dialup.persianblog.ir http://certification.mihanblog.ir http://arteah.parsblog.com

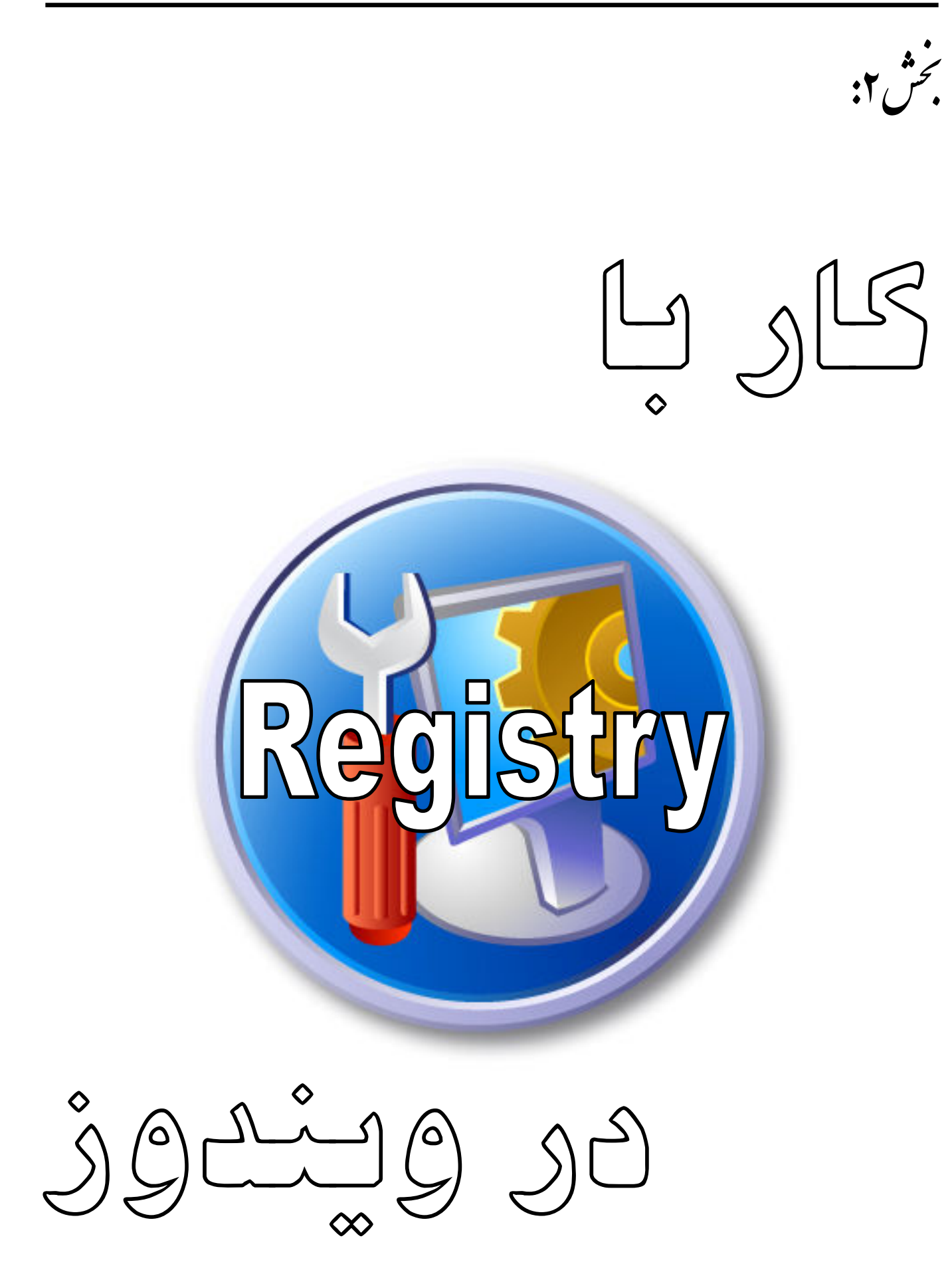

# پیش آگاهی

پس از مطالعه این بخش:

- با فایل ثبت داده ای در ویندوز(Registry) آشنا خواهید شد.
  - قادر خواهید بود دربانک رجییستری تغییرات اعمال کنید.
- در محیط #C جهت تغییرات در رجیستری،برنامه نویسی کنید.

در ابتدا کامپیوترها و کاربران بر اساس سیستم عامل Ms-Dos فعالیت می کردند و برنامه هایی که ساخته می شد بر اساس این سیستم عامل بودند . برنامه تحت Dos برنامه هایی بودند که کاربر از راهی مشخص وارد برنامه می شد .مراحلی را طی می کرد و راه خروج نیز مشخص بود و کاربر همیشه مجیور به طی کردن مسیرهای مشخص بود و برای رسیدن به منو و پنجره ای ، حتماً باید از منو و پنجره قبلی آن عبور می کرد و هیچگونه اختیاری در تنظیم منو ، پنجره ها و یا تغییر آنها نداشت(که احتیاج باشد در جایی ثبت شد). این خاصیت سیستم عامل Dos ، باعث می شد که اکثر تنظیمات این برنامه های کاربردی در مرحله برنامه نویسی و Compile کردن انجام شود و احتیاجی جهت ثبت تنظیمات در فایل نباشد.

# ۲-۱ رجیستری چیست؟

Registry در فرهنگ کامپیوتر به فایل یا فایلهایی اطلاق میشود که عهده دار تنظیمات ویندوز می باشند . درسیستم عامل Dos و Dos سه فایل به نامهای Autoexec.bat ، Config.sys وجود داشتند که سیستم عامل Dos و معاً برنامه های کاربردی تنظیماتی مانند اختصاص دادن Buffer و یا تعریف Cdrom و غیره را در این فایل ها ثبت می کردند و در واقع این سه فایل نقش بانک داده ای ثبت و یا همان Registry را ایفا می کردند.

بعد از سیستم Ms-dos ، سیستم عامل Windows 3.x به بازار عرضه شد که تحولی در سیستم عامل و نحوه ساخت برنامه های کاربردی ایجاد کرد . سیستم عامل Windows 3.x دارای پنجره هایی بود که کاربر می توانست در نحوه ظاهر شدن ، رنگ ، اندازه پنجره ها و نحوه اجرا شدن برنامه ها دخالت کرده (امکانی که در Dos وجود نداشت) و آنها را به دلخواه تنظیم کند . چیزی که در این جا مسلم است ، این است که تنظیمات سیستم عامل و یا تنظیماتی که توسط کاربر اعمال می شد باید در فایلی ذخیره می شد تا هر بار که سیستم عامل راه اندازی می شود ، احتیاجی به تنظیمات مجدد نباشد ، از طرفی ب علت آنکه تنوع تنظیماتی که توسط کاربر و یا برنامه های کاربردی ایجاد می شد ، بسیار متعدد بود و ممکن بود که کاربران بخواهند دائماً این تنظیماتی که توسط کاربر و یا برنامه های کاربردی ایجاد می شد ، بسیار متعدد بود و ممکن بود که کاربران بخواهند دائماً این تنظیماتی که توسط کاربر و یا برنامه های کاربردی ایجاد می شد ، بسیار متعدد بود و ممکن بود که کاربران بخواهند دائماً این تنظیمات را تغییر دهند و از طرفی دیگر اگر سازندگان این سیستم عامل می خواستند که از همان سه فایل معار این ثبت این تنظیمات استفاده کنند ، ممکن بود این سه فایل که فایل های حیاتی و Boot کنده سیستم نیز بودند ، دچار اشکال شده و آسیب ببینند . به همین منظور این بار و در این سیستم عامل فایل هایی با پسوند .ini که مهمترین آنها Win.ini Win.ini

و در نهایت نسل سوم رجیستری از زمانی آغاز شد که سیستم عامل ویندوز سری ۹۲ که معروفترین و پرکارترین آنها ۹۵ و ۹۸ بودند به بازار عرضه شد . این ویندوز به واسطه ساختار آن می تواند سخت افزارهای مختلفی را پشتیبانی کند و برنامه های کاربردی زیادی تحت این ویندوز ساخته شد و به واسطه این رابط گرافیکی کاربران می خواهند تنظیماتی را بر روی پنجره ها ، فونتها ، سخت افزارها و برنامه ها به وجود آورند . در این میان آنچه که مسلم است این است که این تنظیمات احتیاج به ثبت در بانک داده ای ثبت (Registry) دارند و از طرفی فایل های Win.ini ، Control.ini از نوع فایل های متنی بودند و به واسطه این تنظیمات حجم این فایل ها بسیار زیاد می شد . و Load شدن این فایل های متنی در هنگام شروع ویندوز و اعمال تنظیمات ذخیره شده در آنها ، زمان زیادی را به خود اختصاص می دادند و از طرفی آسیب پذیر می شدند ، به همین دلیل سازندگان ویندوز این تنظیمات را بر دو فایل System.dat و User.dat بنا نهادند که این فایل ها بر اساس اعداد باینری و Hex ساخته می شدند ، هم امنیت بیشتری داشتند و هم حجم کمتری اشغال می کردند.

در واقع رجیستری را می توان به عنوان بانک اطلاعاتی معرفی کرد که برای نگهداری تنظیمات و گزینه های نسخه های ۳۲ بیتی ویندوز همچون ویندوز ME،۹۵،۹۸ و NT/ ۲۰۰۰ مورد استفاده قرار می گیرد. و شامل اطلاعات و تنظیماتی است که برای تمام قطعات سخت افزاری ، نرم افزاری ، کاربران و تنظیمات مربوط به خود سیستم مورد استفاده قرار می گیرد. هر زمان که کاربری تغییری در تنظیمات مربوط به System Policies ، File Associations یا System Policies می در رجیستری ویندوز ثبت شده و باقی می ند.

# ۲-۲ برخی از مزایای پایگاه داده رجیستری :

فایلهای رجیستری دارای خاصیتهای فقط خواندنی و پنهان و سیستمی هستند , بنابراین احتمال آنکه بطور تصادفی توسط یک کاربر غیر حرفه ای حذف گردند از بین رفته است .(احتمالی که در مورد فایلهای INI.\* وجود داشت) رجیستری نه تنها مکانی برای ذخیره پارامترهای سخت افزاری و سیستم عامل است بلکه برنامه های کاربردی نیز میتوانند به جای استفاده از فایلهای INI.\* جداگانه برای ذخیره کردن پارامترهای خود , آزادانه از رجیستری استفاده کنند . ابزارهای متنوعی جهت مدیریت و کار با رجیستری در ویندوز وجود دارد. در رجیستری ابزارهایی وجود دارند که شما را قادر میسازند هر پارامتری را یافته و اطلاعات آنرا درخواست کرده و یا تغییر دهید. سیستم عامل ویندوز به هنگام نصب (Setup) خود پایگاه داده رجیستری را ایجاد میکند که شامل دو فایل User.dat و میسازند می باشد .

# ۲-۳ محل فایل های رجیستری

%SystemRoot%windows/System32/Config

### ۲-۴ ویرایش اطلاعات موجود در رجیستری

همانطور که گفته شد رجیستری ویندوز پایگاه داده ای است که در آن مجموعهٔ اطلاعات پیکره بندی سیستم و احیانا اطلاعات شخصی کاربر را نگهداری میکند و گفته شد که این پایگاه داده بصورت فایلهای متنی ساده نیست و دارای ساختاری پیچیده است. اما بطور مستقیم نمی توان به فایل های رجیستری دسترسی پیدا کرد. بلکه باید از یک ابزار شناخته شده بنام « Registry Editor» جهت ویرایش و ایجاد تغییرات در رجیستری استفاده کنید. نجوه اجرای این برنامه که در خود سیستم عامل ویندوز قرار دارد به یکی از دو صورت زیر است : از منوی Stsrt گزینهٔ Run را اجرا میکنیم و سپس نام Regedit را تایپ کرده و Enter میکنیم . از پنجرهٔ Windows Explorer به پوشهٔ Windows رفته و فایل Regedit.exe را جرا میکنیم .

# ۲-۵ ایجاد Shortcut برای برنامه ۲-۲

برای ایجاد ایکن میانبر برای Regedit.exe ، در قسمت خالی دسک تاپ راست کلیک کرده و گزینه New و Shortcut را انتخاب می کنیم. در خط فرمان عبارت «Regedit.exe»را تایپ نموده و بعد از زدن Next نام دلخواهی را تایپ می کنید با زدن دکمه Finish یک ایکن میانبر روی دیسک تاپ ایجاد خواهد شد.

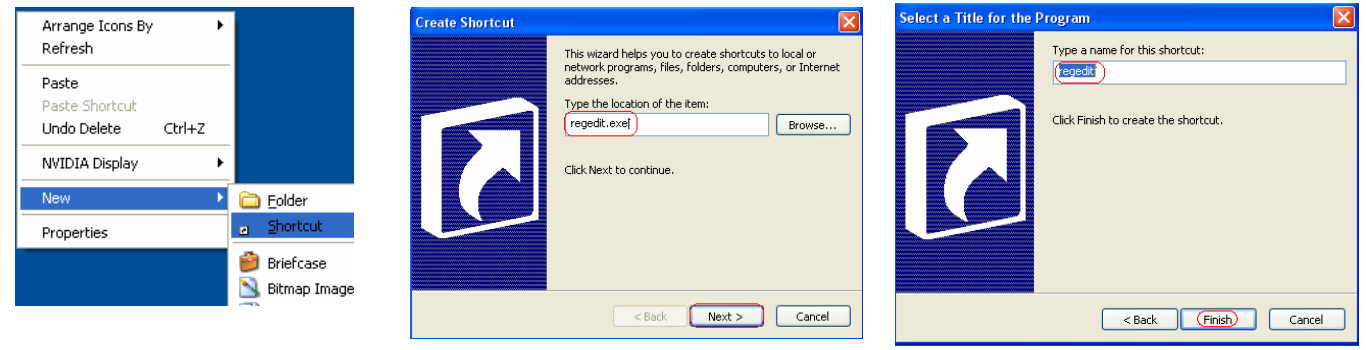

شکل ۲-۱: ایجاد Shortcut برای برنامه Regedit

# ۲-۶ ساختار و اجزای رجیستری در برنامه Regedit

رجیستری دارای یک ساختار سلسله مراتبی می باشد، کـه شـکل ظـاهری آن مـشابه Windows Explorer بـوده و در آن ، ساختمان رجیستری بصورت یک ساختار درختی(سلسله مراتبی) نمایش داده می شود.

| 💣 Registry Editor                                                                                                    |                                                                                                    |
|----------------------------------------------------------------------------------------------------|----------------------------------------------------------------------------------------------------|
| File Edit View Favorites Help                                                                                                    |                                                                                                    |
| <ul> <li>My Computer</li> <li>HKEY_CLASSES_ROOT</li> <li>HKEY_CURRENT_USER</li> <li>HKEY_LOCAL_MACHINE</li> <li>HKEY_USERS</li> <li>HKEY_CURRENT_CONFIG</li> <li>Software</li> <li>System</li> </ul> | Name         Type           ختار رجیستری ، هر شاخه اصلی ( که با آیکن           ویندوز نمایش داده شده است و کلمه اول آن           می باشد)         Hive           می باشد)         Hive           می باشد.         امال Key ها می باشند. که هر           خود می تواند شامل Subkey ها و یا         واقعی باشند. |

شكل۲-۲:ساختار درختى و اجزاء پنجره Registry Editor

# ۲-۶-۱ اجزای تشکیل دهنده رجیستری:

# الف)Subtree يا Hive

رجیستری از ۵ فیلد اصلی(Hive) تشکیل شده است که به این ۵ فیلد کلید (Key) میگویند. از آنجا که این کلیدهای ویژه نوعی کلید فوری (HotKey) جهت دسترسی به مقادیر ذخیره شده در رجیستری میباشند در رجیستری آنها را با واژه HKEY در ابتدای نام هر کلید نام گذاری کرده اند . این ۵ کلید در اصطلاح کلیدهای ریشه یا اصلی (Root Key) در رجیستری میگویند. لازم بذکر است تمام مقادیر پیکره بندی و تعاریف سیستم و همچنین تعاریف کاربر بصورت ساختمان داده ای سلسله مراتبی در این ۵ کلید ریشه قرار دارند که جهت تغییر و یا تصحیح هر تعریف باید به کلید مورد نظر و همچنین زیر کلیدهای آن مراجعه نمود.

در ادامه به ذکر نام و ویژگیهای هر کدام از کلیدهای ریشه می پردازیم :

#### :HKEY\_CLASSES\_ROOT - \

این کلید حاوی همان اطلاعات موجود در رجیستری ویندوز ۳/۱ میباشد. که این اطلاعات عبارتند از: پسوندهای فایل ها و اینکه هر پسوندی چه معنی دارد و نیز اطلاعات OLE و DDE و علاوه بر اینها در این کلید چندین کلید فرعی برای میانبرها (Shortcut) و دیگر امکانات مربوط به صفحه نمایش وجود دارد .

### :HKEY\_CURRENT\_USER -7

در این کلید ریشه اطلاعات کاربری که هم اکنون به ویندوز لاگین کرده است وجود خواهد داشت. در اصل حاوی اطلاعات مربوط به پروفایل شخصی کاربر فعال می باشد و یا به عبارتی در این کلید پارامترهای تعیین شده در فایل User.dat مربوط به پروفایل شخص فعال وجود دارد. در این کلید پارامترهایی که شما در پنجره Panel ranel تعیین کرده اید پارامترهای مربوط به کار با برنامه های کاربردی و ... وجود دارد. چند مورد از زیر کلیدهای موجود در این کلید عبارتند از :

AppEvent: این کلید مشخص کننده فایلهای صوتی که در صورت وقوع یک واقعه خاص مثل باز شـدن یـک پنجـره باید اجرا شوند را تعیین میکند .

Control Panel: این کلید حاوی پارامترهایی است که در برخی قسمتهای کنترل پانل تعیین گردیده است . Keyboard Leyout: دراین کلید آنچه که شما در تنظیمات صفحه کلید منظور نموده اید قرار دارد . Software: این کلید حاوی پارامترهایی است که شما در حین نصب انواع نرم افزارها تنظیم نموده اید.

#### :HKEY\_LOCAL\_MACHINE -7

دراین کلید محتویات فایل SYSTEM.DAT ذخیره میشود که عبارتند از پارامترهای مربوط بـه سـخت افزارهـا و نـرم افزارهای موجود در کامپیوتر شما. کلیدهای فرعی این کلید عبارتند از :

HARDWARE: در این کلید چندین کلید فرعی مربوط به پورتها و انواع مودمهای مورد استفاده در سیستم شما میباشد .

SOFTWARE: دراین کلید پارامترهای مربوط به نرم افزارهای نصب شده در کامپیوتر شما که سیستم از آنها استفاده میکنند ذخیره میشود .

SYSTEM: دراین کلید کلیدهای فرعی و پارامترهای مربوط به شروع به کار ویندوز ذخیره میشود.

#### :HKEY\_USERS - 4

دراین کلید کلیه اطلاعات و یا ارجاعات و تنظیمات پروفایلهای کاربران مختلف که دراین سیستم عامل یک پروفایل (حساب کاربری) و تنظیمات مربوط به آن دارند موجود میباشد .

### :HKEY\_CURRENT\_CONFIG - a

این کلید نیز حاوی کلیه اطلاعات و تنظیمات سخت افزارهای نصب شدهٔ کاربر فعال میباشد. بدیهی است هر کاربر دارای یک حساب کاربری معتبر (پروفایل) و اطلاعات مربوط به خود میباشد .

### ب)Key

مانند Folderها و Subfolderهای روی هارد هستند. هر Key متناظر با Objectهای سخت افزاری یا نرم افزاری می افزاری می باشد. Subkeyها، KEYهایی هستند که درون یکسرس Key قرار دارند.

# ج)Entity

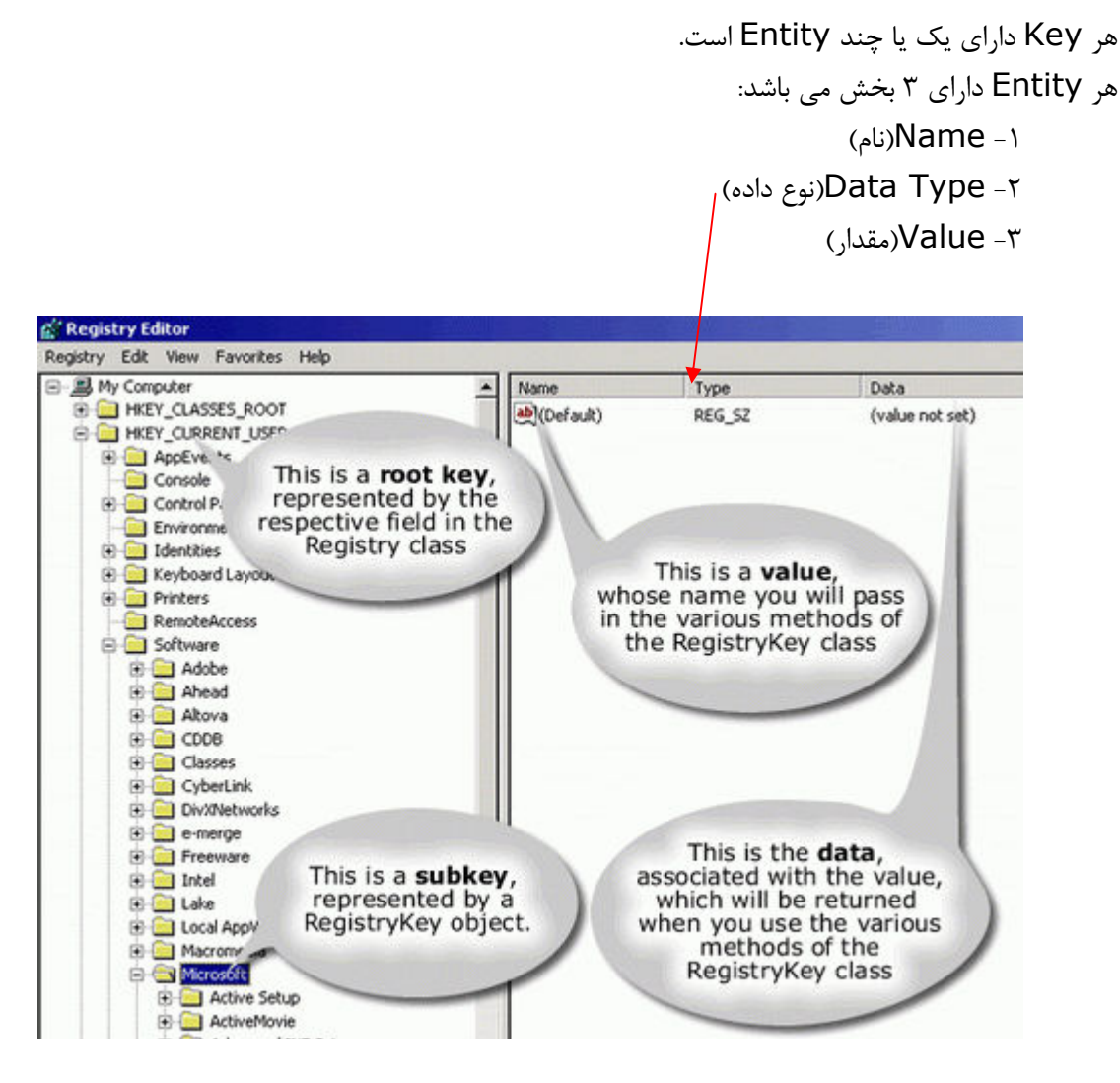

شکل ۲-۳: پنجره Registry Editor و اجزاء و داده های آن

همانطور که در شکل ۲-۱ و ۲-۲ مشاهده میکنید این برنامه به دو قسمت در چپ و راست تقسیم میشود. در سمت چپ نام کلید ها و زیر کلیدها بصورت سلسله مراتبی (مانند Windows Explorer) قرار دارد و در سمت راست نیز پارامتر ها جهت تنظیمات هر کلید قرار دارد. بدیهی است جهت رفتن به داخل کلید ها و زیر کلیدها باید از دستگیرهٔ (+) آن کلید استفاده کرد و قاعدتاً با کلیک کردن بر روی هر کلید در سمت راست پارامتر ها آن کلید لیست میشوند .

۲-۷ انواع داده در بانک رجیستری

تا اینجا ما به شرح کلیدهای ریشهٔ رجیستری پرداختیم که خود آنها نیز به نوبهٔ خود دارای زیر کلید یا کلیدهای فرعی بودند. اما باید بدانیم که تنظیمات یا همان پارامترها به چه صورت در رجیستری ذخیره می شوند. پارامترها و مقادیرشان در غالب مقادیر (VALUE) ذخیره میشود که ما به آنها پارامتر میگوئیم

پارامتر: هر پارامتر یک تنظیم یا تعریف داخل یک کلید است. هر پارامتر دست کم شامل ۲ بخش است. اسم (NAME) که شرحی از مقدار تعریفی است و دیگر داده ها (DATA) که خود تعریف یا تنظیم است. در ادامه باید بانیم که این پارامتر ها دارای چه نوع های هستند. این انواع عبارتند از :

### 1-STRING 2-BINARY 3-DWORD 4-MULTI STRING 5-EXPANDABLE STRING

۱۰ STRING : شامل مجموعه توضیحات حرفی – عددی , که این نوع داده های داخل گیومه نگهداری میشوند. ماننـد شـماره سریال یا نام یک برنامه و یا نام یک فونت , مانند: "TXTfile"
 ۲۰ BINARY : بوسیلهٔ جفت اعداد مبنای ۱۶ نمایش داده میشود. یعنی یک رشته کارکترهای مبنای ۱۶ شامل اعداد ۲۰ تـ ۹ و مالین ۶ حرف الفبای انگلیسی مانند: "O100AC92
 ۳۰ DWORD : یک مقدار حداکثر ۴ بایتی که هم بصورت کاراکترهای مبنای ۱۶ و هم کاراکترهای دهـدهی نمایش داده میشود. معنی یک رشته کارکترهای مبنای ۲۰ شامل اعداد ۲۰ تـ ۹ و می مالین ۶ حرف الفبای انگلیسی مانند: "D2000C92
 ۳۰ DWORD : یک مقدار حداکثر ۴ بایتی که هم بصورت کاراکترهای مبنای ۱۶ و هم کاراکترهای دهـدهی نمایش داده میشود. مقادیر DWORD را تعریف میکند مانند: "OX0000112 است که تنظیمات چندگانه را پشتیبانی میکند
 ۴۰ DWORD را تعریف میکند مانند: "STRING است که تنظیمات چندگانه را پشتیبانی میکند
 ۵۰ منظور که میدار حداکثر ۲۰۱۳ همان مقدار STRING است که تنظیمات چندگانه را پشتیبانی میکند
 ۲۰ میکند مانند: "String است که تنظیمات چندگانه را پشتیبانی میکند
 ۲۰ منظور د. میکند ماند: "String د. همانطوریکه میدانیم در هر سیستم عامل متغییرهای محیطی وجود دارند که به منظور یاری رساندن به برنامه نویسان و الاخصوص استفاده های سیستم مورد بهـره بـرداری قـرار میگیرنـد بمنظـور اسـتفاده نمـودن از یاری رساندن به برنامه نویسان و الاخصوص استفاده های سیستم مورد بهـره بـرداری قـرار میگیرنـد بمنظـور اسـتفاده نمـودن از یاری رساندن به برنامه نویسان و الاخصوص استفاده های سیستم مورد بهـره بـرداری قـرار میگیرنـد بمنظـور اسـتفاده نمـودن از یاری رساندن به برنامه نویسان و الاخصوص استفاده های سیستم مورد بهـره بـرداری قـرار میگیرنـد بمنظـور استفاده نمود ماند: مربوری به موده ماند:

### ۸-۲ انجام عملیات مختلف در برنامه Regedit

۲–۸–۲ گرفتن نسخهٔ پشتیبان از رجیستری و بازیابی آن همانطور که میدانیم رجیستری پایگاه دادهٔ بسیار مهمی است که اگر دچار اشکال شود ممکن است تداخلی در کار ویندوز پیش بیاید و یا دیگر ویندوز کار نکند. برای جلوگیری از چنین حالتی امکان ایجاد کپی و بازیابی آن در Regedit موجود می باشد. این دو فعل با عناوین Import (بازیابی) و Export (ایجاد نسخهٔ پشتیبان) در اولین و دومین گزینه های منوی File موجود میباشد. همانطور که در شکل مشاهده میکنید میتوان با تغییر گزینهٔ Save as در کادر محاوره ای Text Text میتوان نحوه گرفتن نسخه پشتیبان را به فایلهای رجیستری ویندوز Save as و یا به یک فایل Text تغییر داد.

۲–۸–۲ انتقال دادن تنظیمات رجیستری

توجه شود که قبل از انجام هر گونه تغییرات روی رجیستری ویندوز حتما باید یک پـشتیبان از فایـل هـا و داده هـای موجـود در رجیستری تهیه کرد. تا از نصب دوباره سیستم عامل در مواردی که تنظیمات اشتباهی انجام گرفته باشد جلوگیری شود و با اعمـال اطلاعات فایل پشتیبان این مشکل حل گردد.

برای ایجاد فایل پشتیبان ازمنوی فایل گزینه Export را انتخاب می کنیم. برای اعمال کردن تنظیمات موجود درفایل پشتیبان به روی رجیستری ازمنوی فایل گزینه Import را انتخاب می کنیم. فایل پشتیبان با پسوند REG. می باشد که می توان توسط Notepad محتویات آن را مشاهده کرد.

#### ۲–۸–۳ تغییر دادن مقدار یک پارامتر

تغییر دادن مقدار یک پارامتر از یک کلید کار بسیار ساده ایست. برای این منظور ابتـدا کلیـد مـورد نظـر را یافتـه پـس از انتخـاب پارامتر مورد نظر در سمت راست نمایش داده میشوند. روی پارامتر مورد نظر خود دبل کلیک میکنیم. طبق نوع آن پارامتر پنجـره ای باز میشود که میتوان در آن مقدار پارامتر مذکور را تغییر داد .

# ۲-۸-۲ جستجوی یک پارامتر در Regedit

در قسمت قبل توضیح داده شد که چگونه مقدار یک پارامتر را عوض نمائیم. اما همیشه یافتن پارامتر مورد نظر کار ساده ای نیست. برای رفع این نقص در برنامه Regedit در منوی Edit گزینه ای بنام Find قرار دارد که وظیفه جستجوی پارامتر مورد نظر را عهده دار است. شکل زیر نمایی از این پنجره است .

# ۲-۸-۵ تغییر نام و یا حذف یک کلید یا یک پارامتر

بمنظور تغییر نام یک پارامتر و یا یک کلید از کلید F2 و یا از منوی Edit گزینهٔ Rename استفاده میشود و همچنین بمنظور حذف نمودن یک کلید یا یک پارامتر از کلید Del و یا از منوی Edit گزینهٔ Delete استفاده میشود.

#### ۲–۸–۶ تعریف یک کلید یا یک پارامتر

اگر در هر طرف از دو طرف نرم افزار Regedit کلیک راست کنید منوی کرکره ای باز خواهد شد که در آن گزینه ای با عنوان New موجود است. حال با انتخاب گزینهٔ مد نظر قادر خواهید بود یک کلید یا یک پارامتر ایجاد کنید .

۲-۹ مشاهده نتیجه تغییرات اعمال شده در رجیستری برای مشاهده تغییرات اعمال شده روی رجیستری سیستم عامل باید سیستم را یک بار Restart یا Log off کرد . برای مشاهده سریع تغییرات می توان راه کار زیر را بر اساس نوع سیستم عامل ، اعمال کرد: در ویندوز Xp,2000,NT ۱-با انتخاب برگه Process از صفحه Explorer.exe ، Task manager را انتخاب کرده و از اجرا خارج می کنیم. ۲-با استفاده از New Task و نوشتن explorer.exe دوباره آن را اجرا می کنیم.